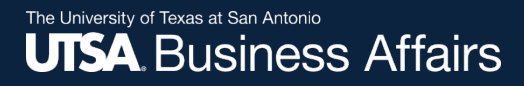

### Asset Change Request Approver Job Aid Asset Management Workflow UTShare PeopleSoft 9.2

# Asset Change Request (ACR) Approval

When an ACR is created and submitted by a department's ICP the document routes and notifies the:

- Current Department Manager: Losing department for approval
- New Department Manager: Gaining department for acceptance approval
- AM Inventory Department Approvers: For final approvals

#### Asset Transfer Approval-UTSA1

TRANSACTION\_ID=0000000033, BUSINESS\_UNIT=UTSA1, ASSET\_ID=00000005686, TAG\_NUMBER=172072: Approved View/Hide Comments

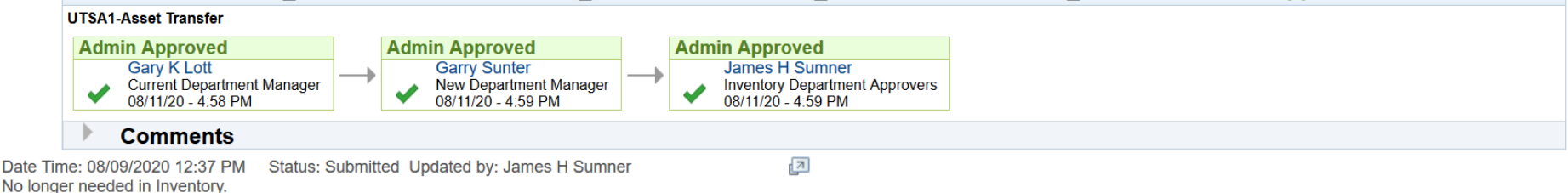

### **Asset Change Request Approval**

There are four navigational options to approve pending ACRs:

- Email Notification Department manager selects the email link and it will take them to the Asset Transfer Details page within UTShare.
- Financial Approval Tile Department manager will have to navigate to the Asset Change Request, enter the Business Unit, Tag Number and click SEARCH
- Notification Flag Same as above
- Navigating to Asset Transfer Page Same as above

### **Email Notification Approval Option**

Department manager selects the email link and it will take them directly to the Asset Transfer Details page. Login access to UTShare is required.

PeopleSoft-Action Required-UTSA1 Asset Transfer. Approval for Asset ID "00000 0000018" and Tag Number "166686"

| i | Getting too much email? Unsubscribe                                                                                                    |
|---|----------------------------------------------------------------------------------------------------|
| w | Workflow@utsystem.edu $\checkmark$ $\checkmark$ $\checkmark$ $\rightarrow$ $\cdots$ Tue 5/12/2020 4:40 PM $\checkmark$ $\checkmark$ $\checkmark$ $\checkmark$ $\checkmark$ $\rightarrow$ $\cdots$ To: Ana.Rodriguez1@utsa.edu.utz; Cynthia.Orth@utsa.edu.utz +2 others $\checkmark$ $\checkmark$ $\checkmark$ $\checkmark$ $\checkmark$ |
|   | Asset request for "Asset Transfer" needs your attentionTransaction ID000000064Business UnitUTSA1Asset ID:00000000018Tag Number166686DescriptionDATA PROJECTOR: PANASONIC 350                                                                                                    |
|   | Link:<br>https://zaih-<br>tst.utshare.utsystem.edu/psp/ZAIHTST/EMPLOYEE/ERP/c/UTZ_CUSTOMIZATIONS.U<br>TZ_ASSET_RQST_CMP.GBL?<br>Page=UTZ_ASSET_RQST_PNL&Action=U&TRANSACTION_ID=000000064&BUSINE<br>SS_UNIT=UTSA1&ASSET_ID=0000000018&TAG_NUMBER=166686                                                                                 |

### **Financial Approval Tile Option**

### **Financial Approval Tile**

### Department manager will have to navigate to the Asset Change Request, enter the Business Unit, Tag Number and click SEARCH

|   |                                     | ✓ Employee \$      | Self Service                          |                   |
|---|-------------------------------------|--------------------|---------------------------------------|-------------------|
|   | UTA Announcements<br>There are no a | rticles available. | UTSA Announcements<br>There are no ar | ticles available. |
| + | Financials Approvals                | HRMS Approvals     | UTSYS Careers                         | My Reports        |

# **Notification Flag Approval Option**

The department manager selects the link that will take them to the Asset Change Request selection page, enter the Business Unit, Tag Number and click SEARCH

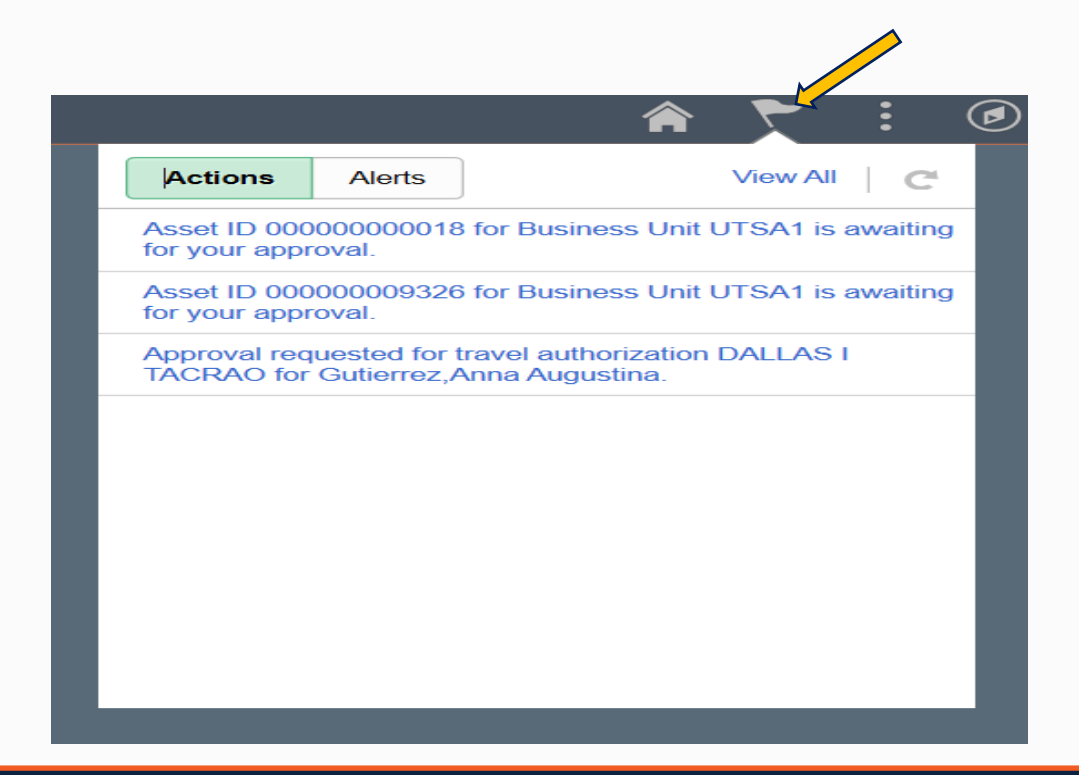

# **Navigation Approval Option**

- Log in to PeopleSoft 9.2
- NavBar: Financials > UTZ Customizations > Asset Management > Asset Change Request or
- Fluid Tile Navigation: Asset Mgmt & Cap. Expenditures > Asset UT Customizations > Asset Change Request

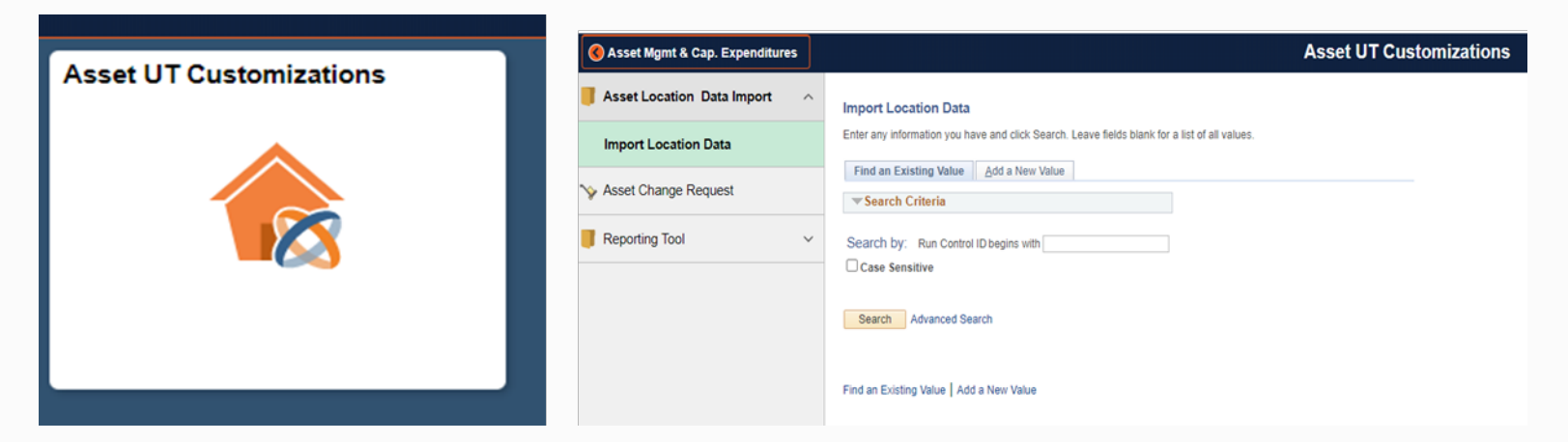

### **Asset Change Request Selection**

### **Using the NavBar:** Financials > UTZ Customizations > Asset Management > Asset Change Request

| Find an Existing Value       | Add a New Value    |                 |  |
|------------------------------|--------------------|-----------------|--|
| Search Criteria              |                    |                 |  |
| Terror ID Les                | a                  |                 |  |
| Transaction ID begins w      | ith V              |                 |  |
| Business Unit begins w       | ith V              | Q               |  |
| sset Identification begins w | ith 🗸              | Q               |  |
| Approval Status =            | ~                  | ~               |  |
|                              |                    |                 |  |
| Ocean D                      |                    |                 |  |
| Search Clear Ba              | asic Search 🖾 Save | Search Criteria |  |

# **ESS Fluid Tile Navigation Approval Option**

### **Using the Fluid Tile Navigation:** Asset Mgmt & Cap. Expenditures > Asset UT Customizations > Asset Change Request

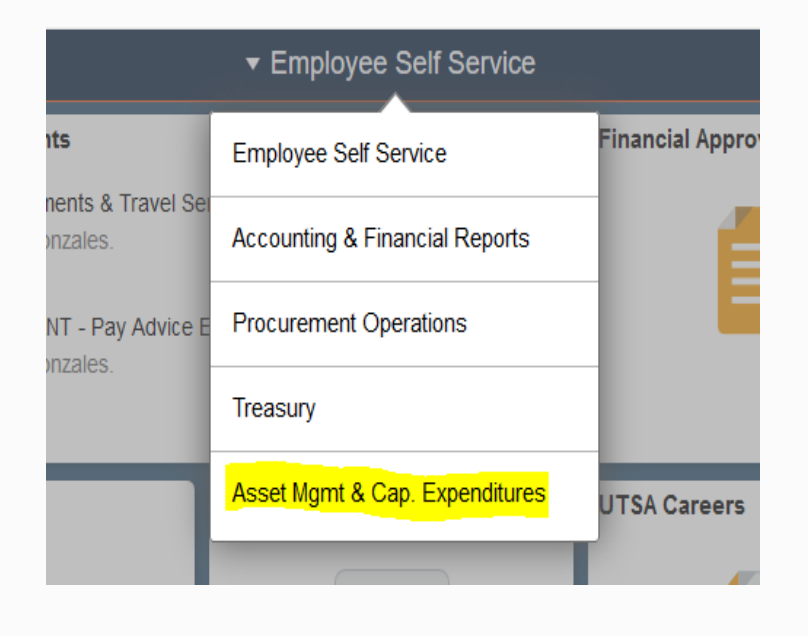

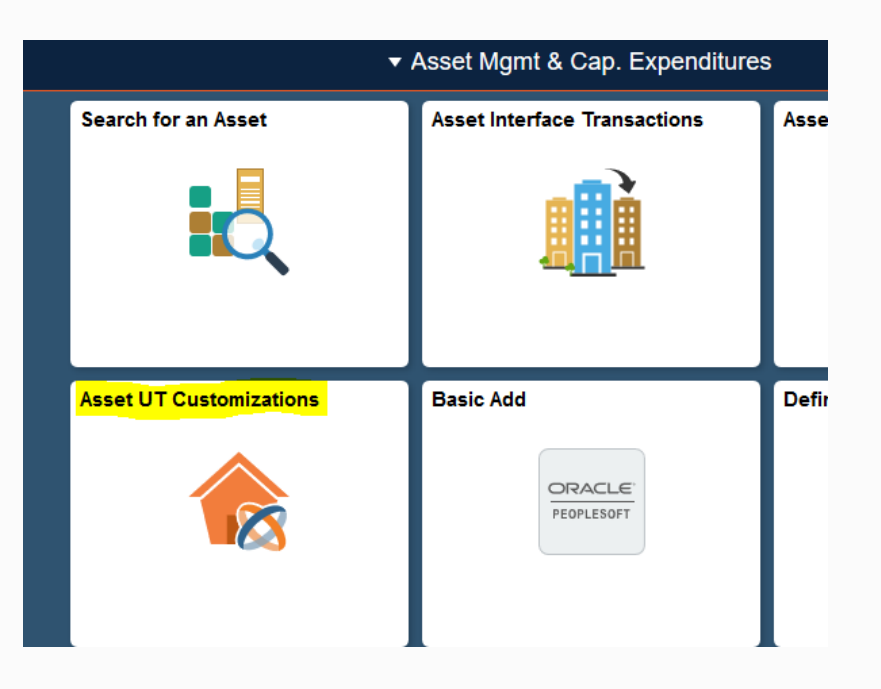

### **Asset Transfer Approval Action**

- Review transaction Asset
  Details and Activity Type
- At the bottom of the Asset Change Request page, select the bright yellow
   Approve button
- Once the Approve button is selected, the Asset Transfer Approval flow will appear showing the transfer routing for others to approve

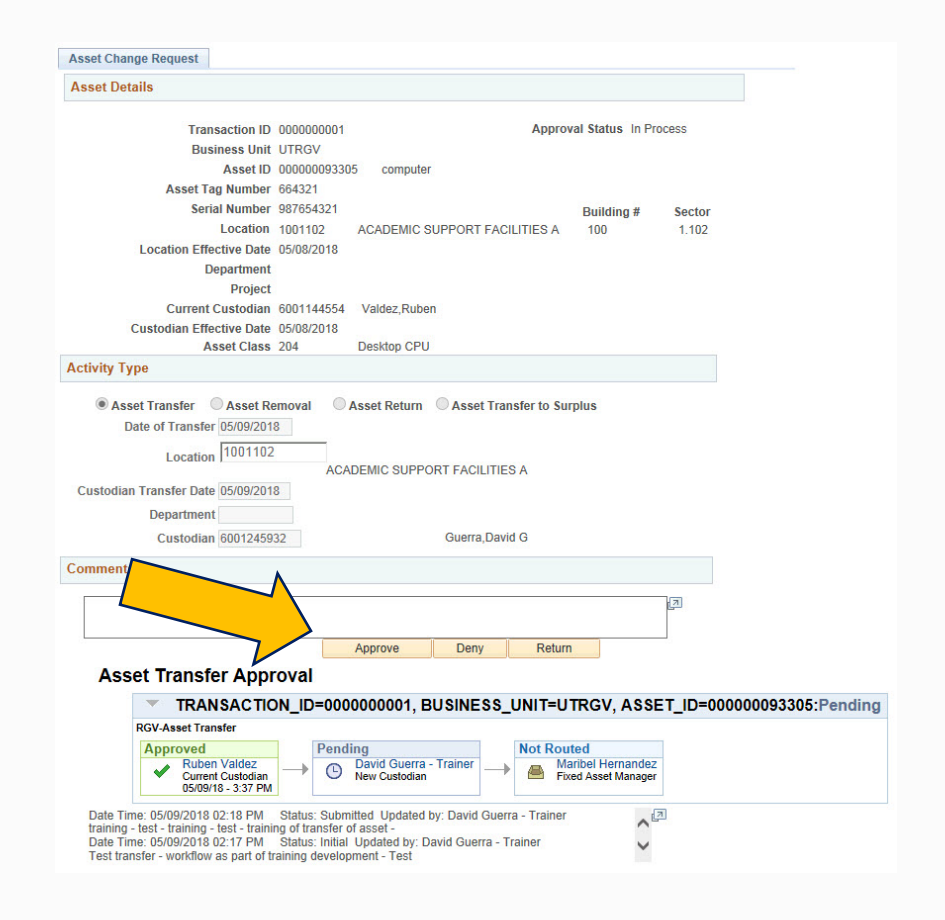

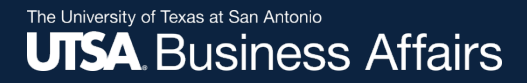

# Thank you!

### The University of Texas at San Antonio UTSA, Financial Affairs

Office of Financial Affairs